# Guide de prise en main rapide de la photothèque

La photothèque partagée permet de rechercher, visualiser, télécharger et déposer des photographies sur la mer et le littoral couvrant la France métropolitaine et la France d'outre-mer.

RECHERCHER – page 2 VISUALISER – page 6 TÉLÉCHARGER – page 7 DÉPOSER – page 8

=> Cliquez sur la flèche en bas du visualiseur de la page dédiée à la photothèque

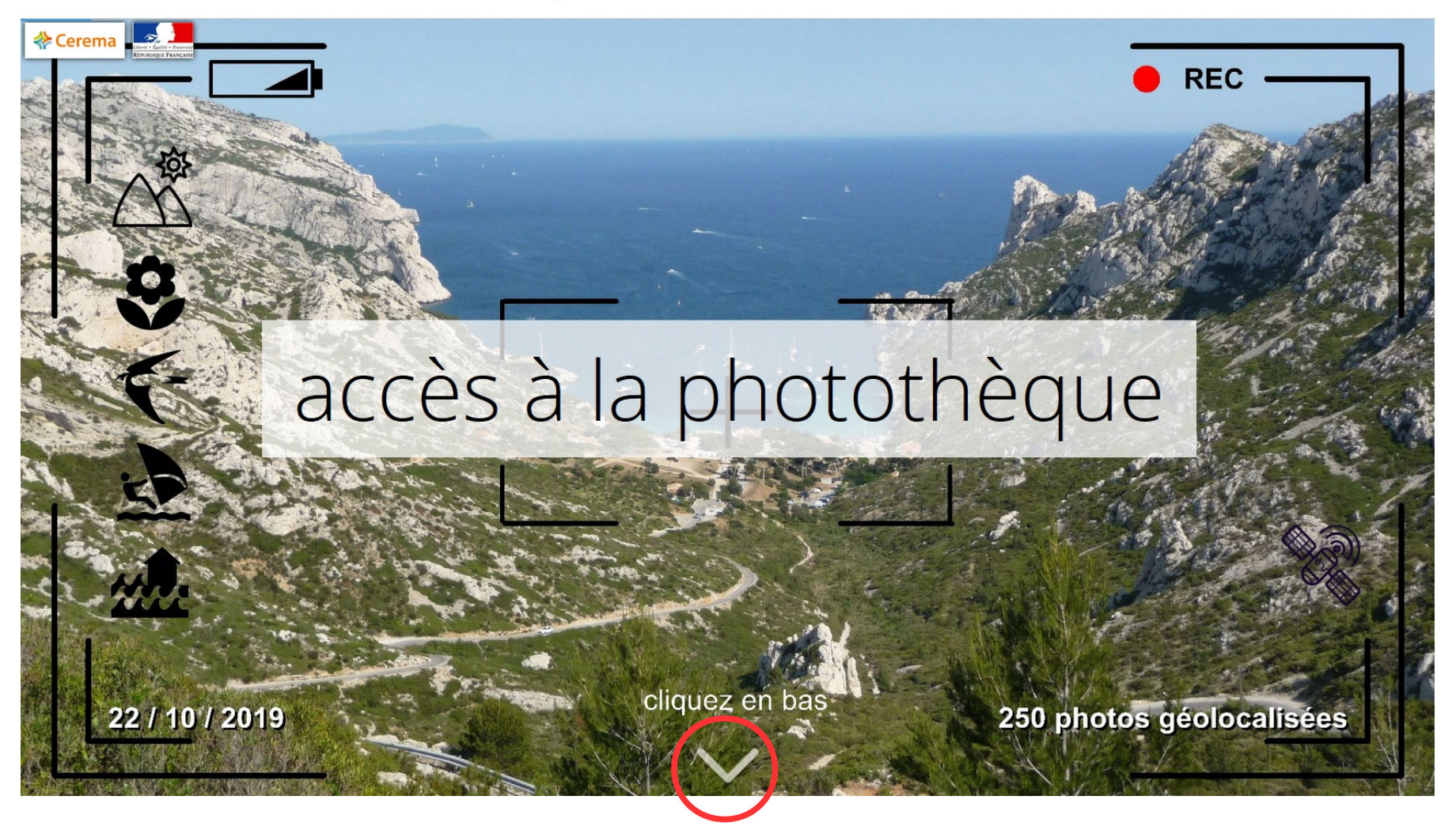

# VISUALISER

## TÉLÉCHARGER

DÉPOSER

Pour rechercher une photographie, cliquez sur RECHERCHE, puis cliquez sur l'onglet Tâches.

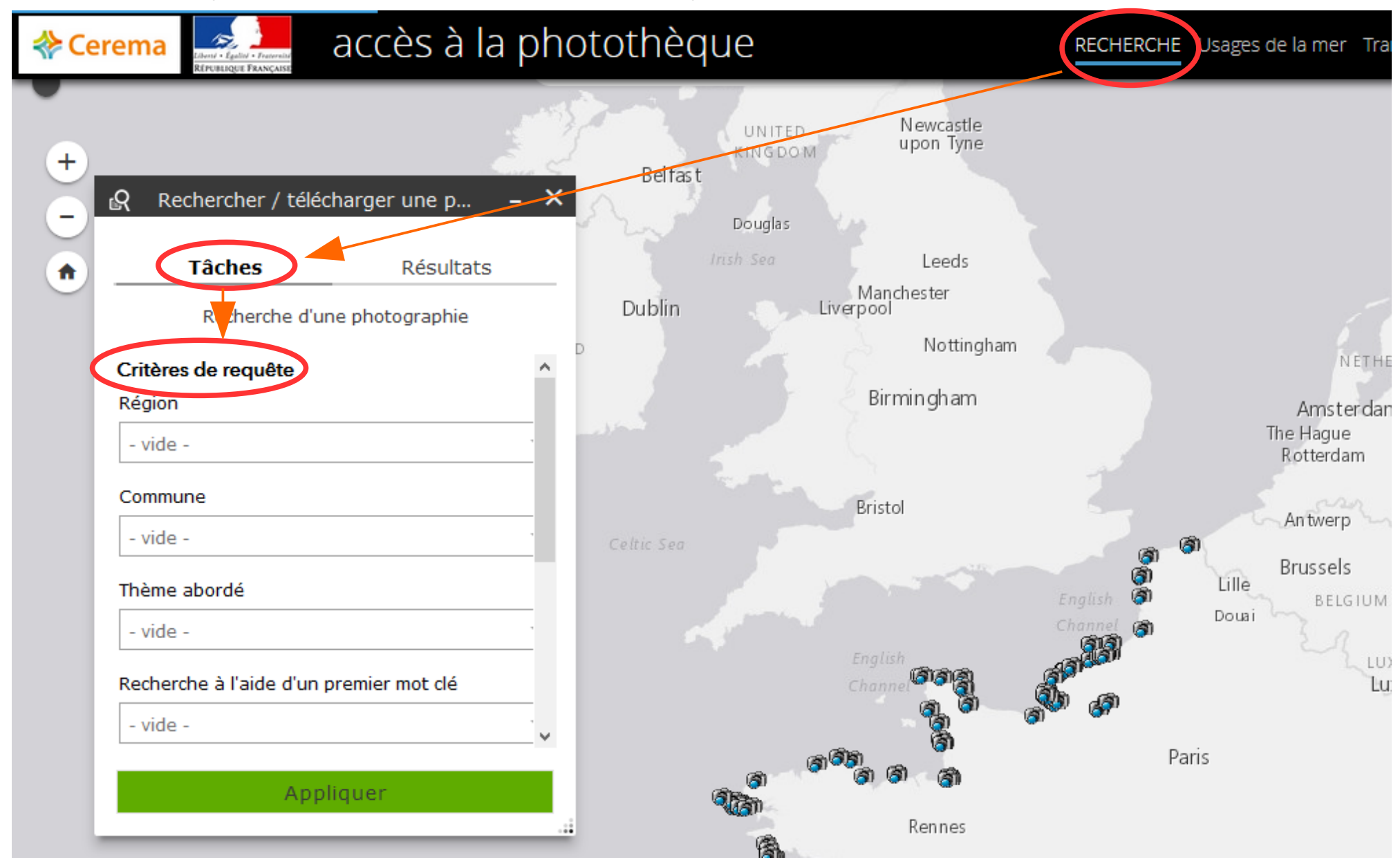

#### Les critères de requête :

- Région (sélectionner une région)
- Commune (sélectionner une commune)
- Thème abordé (sélectionner un des 7 thèmes)
- Recherche à l'aide d'un premier mot clé (sélectionner un mot dans la liste)
- Recherche à l'aide d'un deuxième mot clé (sélectionner un mot dans la liste)
- Recherche à l'aide d'un mot clé (indiquer un mot clé)

# **EXEMPLES DE RECHERCHE**

### RECHERCHE par Région + Commune + Thème abordé + à l'aide d'un premier mot clé

=> à partir de l'onglet Tâches

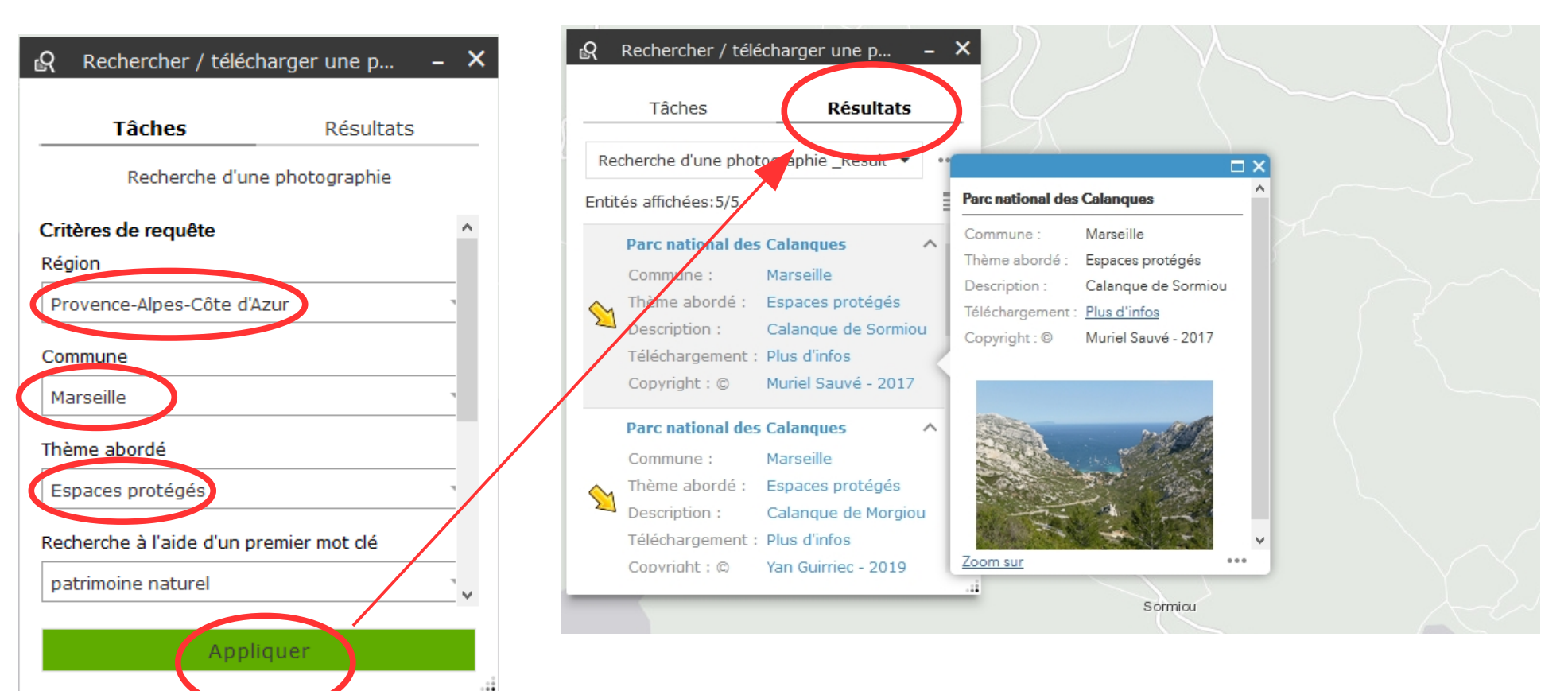

=> à partir de l'onglet **Tâches** 

=> à partir des 2 listes déroulantes

Vous pouvez visualiser la liste des mots clés relative à une recherche à l'aide de 2 mots clés sur un même thème dans la rubrique « Le guide de prise en main rapide de la photothèque ».

| Rechercher / téléc        | charger une p 🗕 🗙 | Rechercher / te        | élécharger une p                   | ×          |                     |                                    |
|---------------------------|-------------------|------------------------|------------------------------------|------------|---------------------|------------------------------------|
| Tâches                    | Résultats         | Tâches                 | Résultats                          |            |                     |                                    |
| Recherche d'ur            | ne photographie   |                        |                                    | _          | Saint-Pierre        |                                    |
| Communo                   | ^                 | Recherche d'une ph     | otogra ie _Résult 🔻                |            | Commune :           | (en mer)                           |
| - vide -                  |                   | Entités affichées:11/: | 11                                 | ≣↑         | Thème abordé :      | Milieu marin et milieu<br>littoral |
| dhànna a bhand á          |                   | Saint-Pierre           | /                                  | <u>`</u> ^ | Description :       |                                    |
| neme aborde               |                   | Commune :              | (en mer)                           |            | Téléchargement<br>: | <u>Plus d'infos</u>                |
| - vide -                  |                   | Thème abordé :         | Milieu marin et milieu<br>littoral |            | Copyright : ©       | François Wender - 20               |
| echerche a l'aide d'un p  | premier mot cie   | Description :          |                                    | (3)        |                     |                                    |
| faune                     |                   | Téléchargement         | t Plus d'infos                     |            |                     | all.                               |
| electionner un mot dans   | s la liste        | -                      |                                    |            |                     |                                    |
| Recherche à l'aide d'un d | deuxième mot clé  | Copyright : ©          | François Wender -<br>2019          |            |                     |                                    |
| Rechercher                | ĭ                 | Blennie                | /                                  |            | Zoom sur            |                                    |
|                           |                   | Commune :              | (en mer)                           |            |                     |                                    |
| - vide -                  |                   | Thème abordé           | Milieu marin et milieu<br>littoral | ~          |                     |                                    |
| cétacé                    |                   |                        |                                    | -11        |                     |                                    |
| crustacé                  |                   |                        |                                    |            |                     |                                    |
| mammifère                 |                   |                        |                                    |            |                     |                                    |
| mollusque                 |                   |                        |                                    |            |                     |                                    |
| oiseau                    |                   |                        |                                    |            |                     |                                    |
| rentile                   |                   |                        |                                    |            |                     |                                    |
| repuie                    |                   |                        |                                    |            |                     |                                    |

#### => à partir de l'onglet Tâches

Vous pouvez visualiser la liste générale de mots clés fermée dans la rubrique « Le guide de prise en main rapide de la photothèque ».

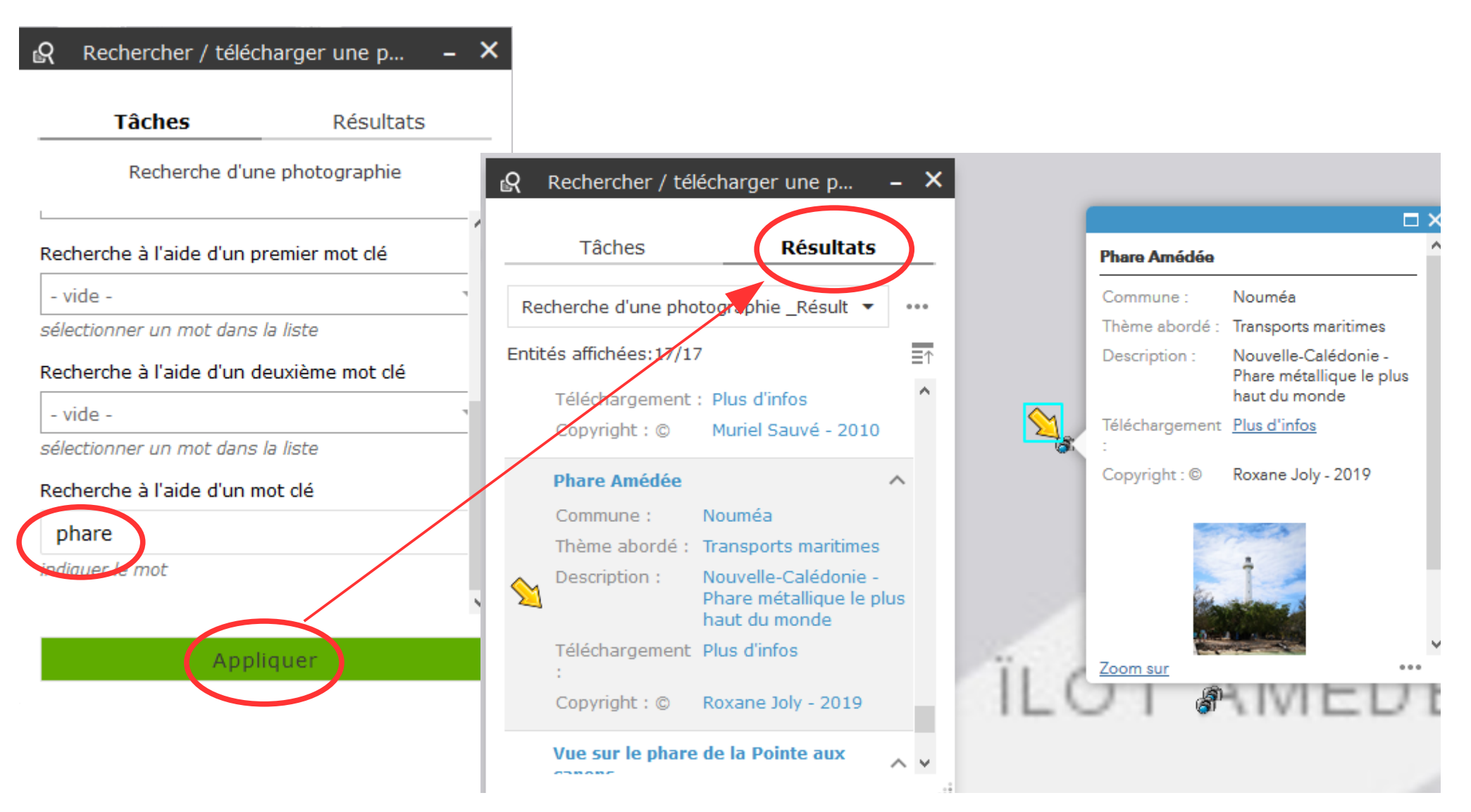

## VISUALISER

# **TÉLÉCHARGER**

#### DÉPOSER

Les photographies sont classées selon **7 thèmes**. En bas du visualiseur, l'application Map Tour, pour chaque thème, présente des photographies au format « vignette ». En cliquant sur une vignette, la photographie s'affiche dans un format plus grand avec des informations associées : titre, descriptif, lien de téléchargement, source, date. La géolocalisation de la prise de vue de la photographie est précisée sur la carte par une bulle contenant le titre. les 7 thèmes

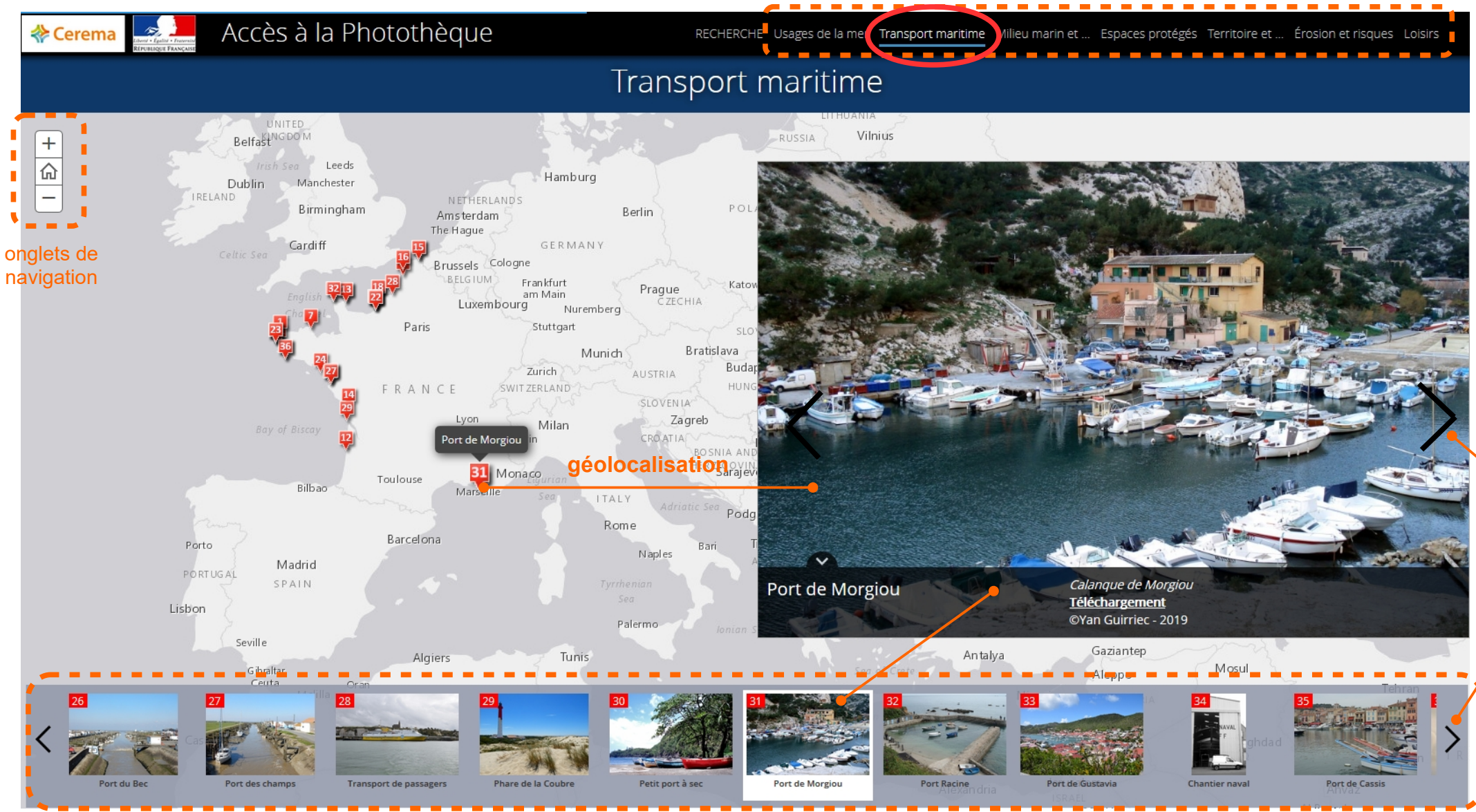

Map Tour

flèches de défilemen

#### VISUALISER

# TÉLÉCHARGER

DÉPOSER

Pour télécharger une photographie, cliquez sur Téléchargement dans la bandeau en bas de la photographie.

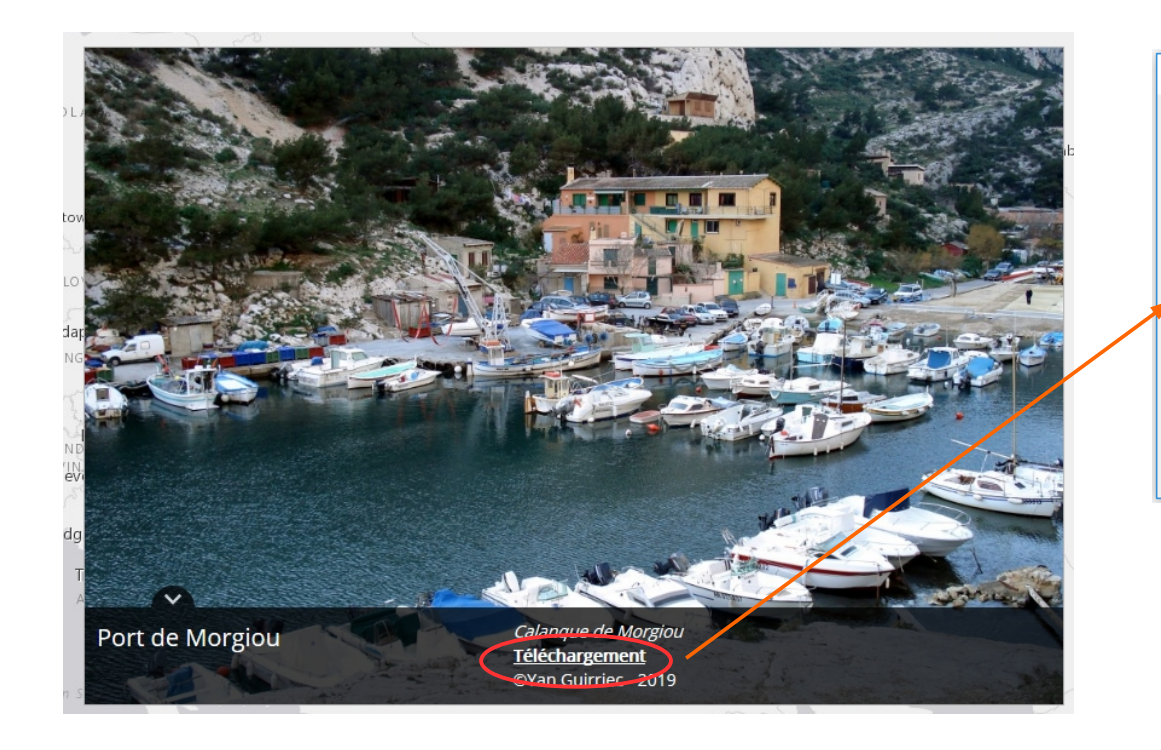

| Ouverture de TRAN_port_13055_1.zip X |                                                                                                    |  |  |  |  |  |  |
|--------------------------------------|----------------------------------------------------------------------------------------------------|--|--|--|--|--|--|
| Vous avez choisi d'ouvrir :          |                                                                                                    |  |  |  |  |  |  |
|                                      | RAN_port_13055_1.zip                                                                                                    |  |  |  |  |  |  |
|                                      | qui est un fichier de type : Compressed (zipped) Folder (2,3 Mo)<br>à partir de : http://geolittoral.din.developpement-durable.gouv.fr |  |  |  |  |  |  |
|                                      | Que doit faire Firefox avec ce fichier ?                                                                                               |  |  |  |  |  |  |
| /                                    | Ouvrir avec Explorateur Windows (défaut)                                                                                               |  |  |  |  |  |  |
|                                      | ○ <u>E</u> nregistrer le fichier                                                                                                    |  |  |  |  |  |  |
|                                      | ☐ <u>I</u> oujours effectuer cette action pour ce type de fichier.                                                                     |  |  |  |  |  |  |
|                                      |                                                                                                    |  |  |  |  |  |  |
|                                      | OK Annuler                                                                                                    |  |  |  |  |  |  |
|                                      | 2 fichiers                                                                                                    |  |  |  |  |  |  |
|                                      | $\mathbf{A}$                                                                                                    |  |  |  |  |  |  |
|                                      |                                                                                                    |  |  |  |  |  |  |
|                                      | Nom                                                                                                    |  |  |  |  |  |  |
|                                      | REGLES UTILISATION telechargement.pdf                                                                                                  |  |  |  |  |  |  |
|                                      | TRAN port 13055 1.jpg                                                                                                    |  |  |  |  |  |  |
|                                      |                                                                                                    |  |  |  |  |  |  |

2 possibilités :

1. Ouvrir avec pour afficher le lot contenant 2 fichiers :

- un document simplifié sur les règles de téléchargement des photographies,
- la photographie au format jpg.

2. Enregistrer le fichier pour enregistrer le lot des 2 fichiers sur votre PC.

Туре

Adobe Acrobat [ Fichier JPG

### TÉLÉCHARGER

Le dépôt de photographies (limite de 3 photographies par dépôt) se fait à partir de la page web Géolittoral dédiée à la photothèque.

# PHOTOTHÈQUE PARTAGÉE - À LA DÉCOUVERTE DE LA MER ET DU LITTORAL

Accès à la photothèque partagée

Les règles d'utilisation de la photothèque

Le guide de prise en main rapide de la photothèque

DÉPOSEZ et PARTAGEZ vos photographies : accès au formulaire de dépôt

Appel à photographies !

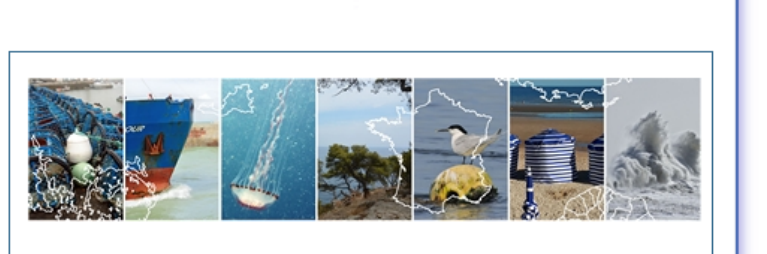

La photothèque ONML - Géolittoral présente des photographies géolocalisées et vous invite à découvrir la richesse de l'espace maritime, des estuaires et du littoral de la France métropolitaine et d'Outre-mer.

# DÉPOSEZ et PARTAGEZ vos photographies : accès au formulaire de dépôt Image: Si vous souhaitez partager vos photographies à travers la photothèque ONML - Géolittoral, nous vous invitons à télécharger et à remplir le formulaire de dépôt ci-dessous. Les conditions de participation y sont précisées. Le formulaire dûment complété ainsi que les clichés photographique(s) associés doivent nous être retournés par courrier électronique : phototheque-geolittoral.nc@cerema.fr

Téléchargez le formulaire de dépôt des photographies (pormat pdf - 104 ko - 22/10/2019)

- => Téléchargez et remplissez le formulaire de dépôt des photographies
- => Envoyez la/les photographie(s) ainsi que le formulaire de dépôt des photographies rempli par courrier électronique à l'adresse :

phototheque-geolittoral.nc@cerema.fr